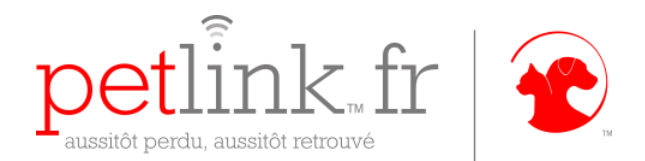

## Manuel de téléchargement du Connecteur Datamars sur Petlink.fr si utilisation de l'<u>anti-virus Avast</u>

## Introduction :

Une fois votre compte vétérinaire créé sur Petlink.fr, il vous faut télécharger le « Connecteur Datamars ». Ce connecteur vous permettra de réinscrire les données médicales et coordonnées des propriétaires sur la puce électronique Vethica implantée dans l'animal. Cette fonctionnalité est utilisable avec le lecteur CMAX RW et le lecteur Real Trace RW.

Si vous utilisez l'antivirus Avast, il se peut que celui-ci considère le connecteur Datamars comme un logiciel malveillant. Il est alors nécessaire d'effectuer une manipulation dans les paramètres de l'anti-virus pour que l'utilisation de Petlink.fr soit optimale.

## Etapes à suivre :

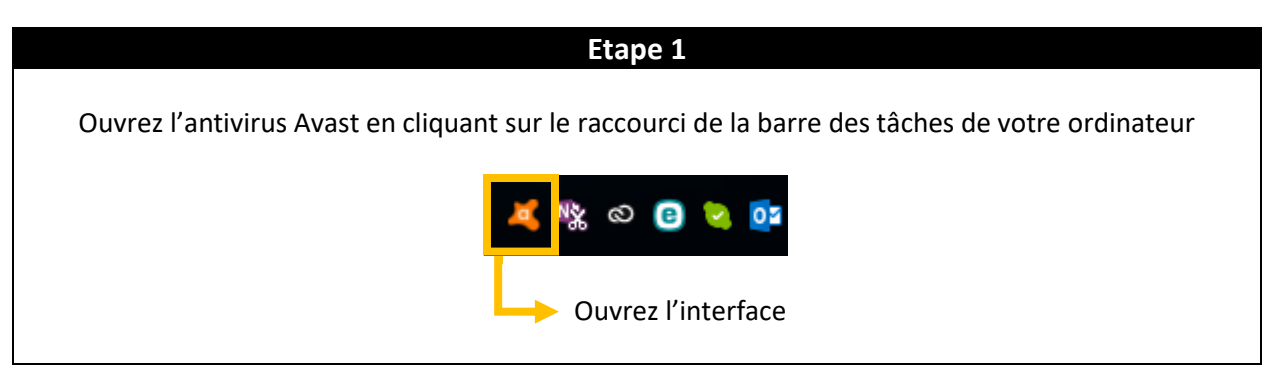

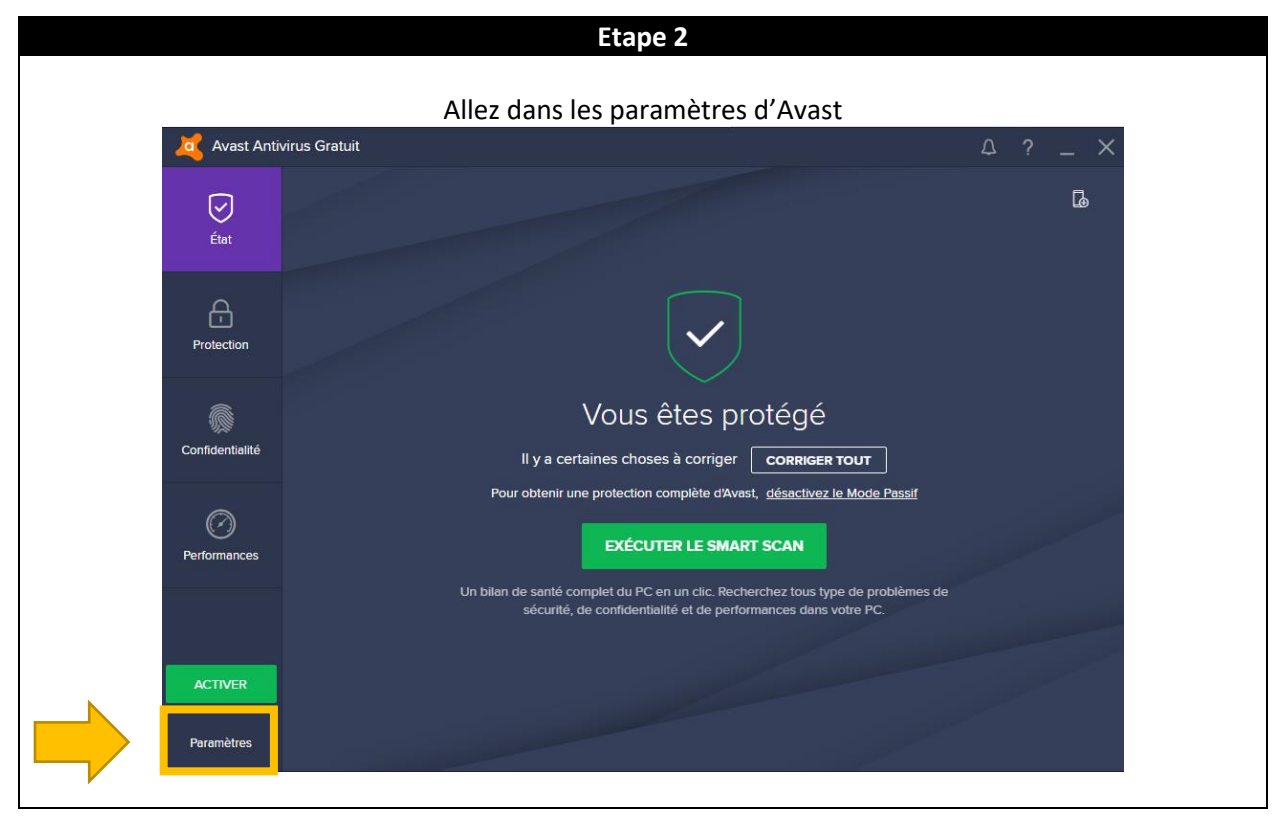

| 🧧 Avast Antivirus Gr          | atuit                                                        | ? ×                        |
|-------------------------------|--------------------------------------------------------------|----------------------------|
| Général                       | Général                                                      |                            |
|                               | Langue Français 🗸                                            | Installer d'autres langues |
| Composants                    | Afficher llicône Avert dans la barre diétat système          |                            |
|                               | Animer l'icône lors d'une analyse                            |                            |
| Mise à jour                   | ✓ Activer les services de Réputation ①                       |                            |
|                               | Activer CyberCapture 🕕                                       |                            |
|                               | Activer le Mode Renforcé 🕕                                   |                            |
| Abonnement                    | Rechercher les logiciels potentiellement indésirables (LPIs) |                            |
|                               | Activer la signature e-mail d'Avast                          |                            |
|                               | Sons                                                         | ×                          |
| Dépannage                     | 5015                                                         |                            |
|                               | Popups                                                       | *                          |
| À propos d'Av <del>as</del> t | Mot de passe                                                 | Y                          |
|                               | Maintenance                                                  | v                          |
|                               | Surveillance d'état                                          | v                          |
|                               | Exclusions                                                   | v                          |
|                               | Smort Scop                                                   |                            |

## Etape 4

| 🏹 Avast Antivirus Gra | stuit                                                                                                    | ? X                         |
|-----------------------|----------------------------------------------------------------------------------------------------|-----------------------------|
| Général               | Exclusions                                                                                                    | ~                           |
|                       | Salsissez les chemins et les URL à exclure de l'analyse et de toutes les protections de<br>modifiant ces exclusions, toute erreur pouvant faire courir un risque à votre PC. | es agents. Soyez prudent en |
| Composants            | Chemins de fichier URLs CyberCapture Mode Renforcé                                                                                                    |                             |
|                       | C\Program Files\Datamars\DatamarsConnector\ DatamarsConnector.exe                                                                                                    |                             |
| Mise à jour           | C\Program Files\Datamars\DatamarsConnector\ DatamarsConnector.exe                                                                                                    | Supprimer Parcourir         |
| Abonnement            | (saisir un chemin de fichier)                                                                                                    | Supprimer Parcourir         |
|                       |                                                                                                    |                             |
| Dépannage             | Ajouter                                                                                                    |                             |
|                       |                                                                                                    |                             |
| À propos d'Avast      | Smart Scan                                                                                                    | ×                           |
|                       | Scans spéciaux                                                                                                    | ~                           |
|                       | Alertes                                                                                                    | ~                           |
|                       | Confidentialité                                                                                                    | v                           |
|                       | Sauvegarder les paramètres Restaurer les paramètres                                                                                                    |                             |
|                       |                                                                                                    | OK Annuler                  |

vous modifiez le chemin par défaut, il est nécessaire de renseigner le chemin utilisé.